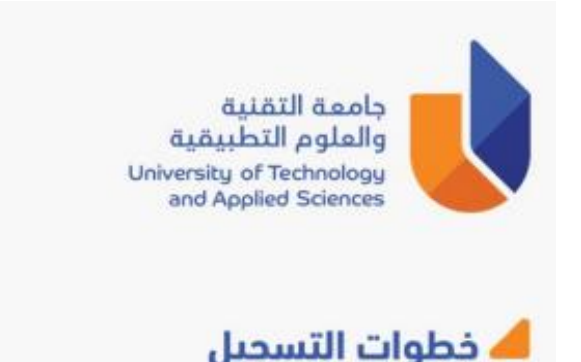

1 – يمكن اختيار اللغة من أعلى الشاشة.

2 – يجب إدخال جميع البيانات المطلوبة حسب البيانات المسجلة في مركز القبول الموحد.

3- الضغط على أتعهد بالإلتزام بأنظمة وقوانين الجامعة ولن أطالب بنقلي إلى فرع أخر حسب الضوابط المعمول بها في الجامعة وأوافق على استكمال طلب الالتحاق بالجامعة ليتم تسجيلك.

4 – اضغط على زر تسجيل بعد الانتهاء من الخطوات السابقة.

5 – ستصلك رسالة نصية من الجامعة بعد تأكيد عملية التسجيل.

6 – طلبة الضمان الاجتماعي وذوي الإعاقة يمكنهم اختيار الفرع الذي يرغبون الدراسة به من الخيار اختر فرع الجامعة.

7 - إذا كنت من ضمن طلبة البرنامج العماني للتعاون الثقافي والعلمي يمكنك اختيار الفرع الذي ترغب بالتسجيل ولكن اختيارك للفرع لا يعد نهائي

8 – في حالة أن الطالب قام بتأكيد تسجيله في الجامعة، وأراد الانسحاب لحصوله على عرض آخر، عليه القيام بعملية الانسحاب من نفس الرابط وستصله رسالة نصية تفيد بذلك.

9 – في حال وجود أي إشكالية أثناء عملية التسجيل، يرجى الضغط على كلمة تواصل معنا للحصول على أرقام الدعم الفني في فروع الجامعة.

| قي<br>لبيقية<br>University o<br>and Apy     | جامعة التقني<br>والعلوم التط<br>of Technology<br>plied Sciences                                  |                                                                 |
|---------------------------------------------|--------------------------------------------------------------------------------------------------|-----------------------------------------------------------------|
| م التطبيقية                                 | جامعة التقنية والعلوه                                                                            |                                                                 |
| الرئيسية English<br>جدد<br>لب الحضور للكليه | دليل الاستخدام تواصل معنا الصفحة ا<br>تسجيل الطلبة الم<br>التسجيل الكتروني فقط ولا يتطا<br>رمز". | يجب إدخال كل البيانات التي تحوي                                 |
|                                             | dd-mm-yyyy(eg01-02-2004)                                                                         | رقم البطاقة الشقصية *<br>تاريخ الميلاد *                        |
| المعمول بها في الجامعة <mark>*</mark>       | ماق بالجامعة *<br>الجامعة وإن أطالب بنقلي إلى فرع أخر حسب الضوابط ا                              | ا أوافق على استكمال طلب الإلت<br>انعهد بالإلتزام بأنظمة وقوانين |

- استكمال إجراءات التسبيل في جامعة التقنية والطوم التطبيقية من يوم الخميس الموافق: 2023/8/17 ولغاية يوم الأريعاء الموافق: 2023/8/23م. - رقم الهاتف النقال هو نفس الرقم المسجل في مركز الفيول الموحد. - تسليم الوثائق المطلوية : نسخة من (كشف درجات ديلوم التعليم العام + اليطاقة المدنية + جواز السفر ساري المفعول + الصورة الشخصية) في قروع الجامعة - للإسبوع التعريفي. - للإسساب من الجامعة يرجى زيارة نفس الرابط.

جامعة التقنية والعلوم التطبيقية University of Technology and Applied Sciences

## REGISTRATION PROCESSES

- 1- You can choose the language from the top of the screen.
- 2- All the data on the screen are mandatory.
- 3- When you complete entering all required data must select agree to complete registration and I agree to follow the University rules and regulations and I will not request to transfer to another branch according to the University regulations.
- 4- Press Register after you complete entering all required information.
- 5- You will receive SMS after you confirm registration.
- 6- In case the student wants to withdrawal from UTAS after he complete his registration, he must go through the same link and he will receive an SMS indicates his withdrawal.
- 7- Social security and Special needs may choose the branch they desire to study in from available list.
- 8- Students coming from The Omani Program for Cultural & Scientific Cooperation may select the Branch they desire to study in but this selection is <u>Not</u> final.
- 9- If you face any problem to access the screen, please pressContact Us which showing on the screen.

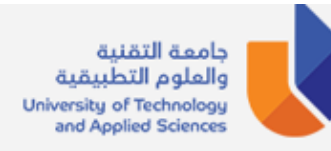

### University of Technology and Applied Sciences

#### User Manual Contact Us Home

#### **New Students Registration**

# The registration is electronic only and does not require college attendance

All \* fields are compulsory.

Civil Id \*

Date of Birth \*

dd-mm-yyyy(eg..01-02-2004)

Agree to complete registration \*

□ I agree to follow the University rules and regulations and I will not request to transfer to another branch according to the University regulations.\*

- Completing the registration procedures at UTAS from Thursday 17/08/2023 to Wednesday 23/08/2023.

- If you have Internatioal Mobile Number, you will not receive Confirmation SMS.

- Submit the documents (Civil ID + passport + Student photo + certificate) to the respected branches will be during the first week.

- For withdraw from UTAS please visit the same link.